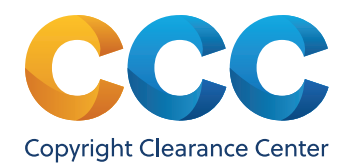

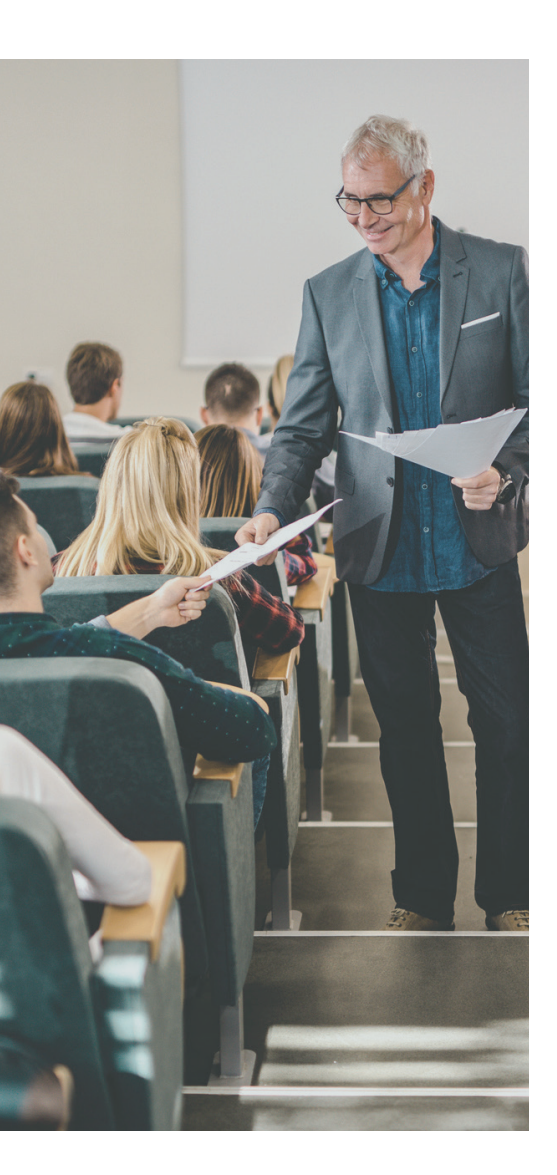

# **RightFind Academic**

## Verifying coverage under your Annual Copyright License

Included with your institution's Annual Copyright License for Higher Education is RightFind® Academic, an easy-to-use, online tool that makes it easy to verify coverage under your CCC license.

### How to verify coverage:

Go to RightFind Academic at rightfind.copyright.com:

Once you have received notice from CCC that your RightFind Academic account has been set up, you can simply enter your login credentials.

### Search for a publication:

You can search for publications in several different ways:

| Copyright<br>Clearance<br>Center | ghtFind*                             | CCC Repaired<br>Asabersi<br>Verflorten Annuel              | Lane Smith → Help          |
|----------------------------------|--------------------------------------|------------------------------------------------------------|----------------------------|
| RightFind Bookmarklet            |                                      | Change my Organization My location & language<br>English + | United States of America 👻 |
| SEARCH:                          | Enter publication title or ISSN/ISBN | Q<br>Search Tips                                           | Advanced Search            |
|                                  |                                      |                                                            |                            |
|                                  |                                      |                                                            |                            |

- 1. Once logged in, you can enter the Publication Title or Standard Number (ISBN/ISSN) of the publication you wish to use.
- 2. Search for key words to surface results related to your topic of choice.
- 3. Use our advanced search functionality to peruse titles by author, publisher, and more.

#### Verify coverage:

3

In the search results (see example below), the most frequently requested publications are displayed first. Annual Copyright License coverage is shown to the right of the search results.

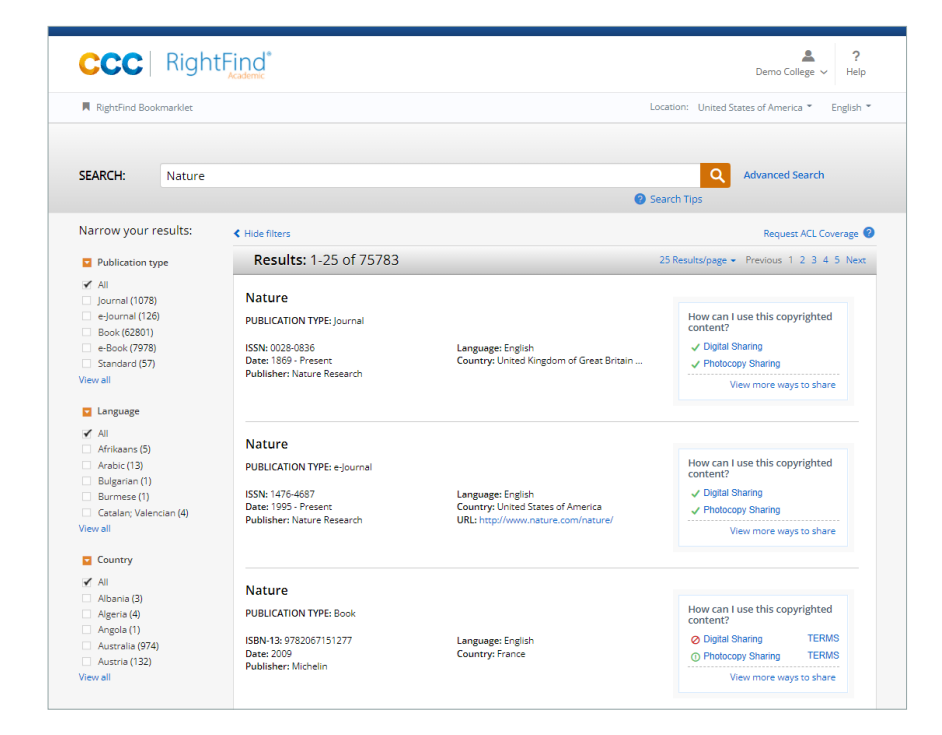

#### Covered by CCC Annual License

The type of use selected is covered under your Annual Copyright License.

#### (!) Covered by CCC Annual License (with Special Terms)

The type of use selected includes special terms from the copyright holder. To view the special terms associated with the publication, simply click the "TERMS" link.

#### Not Covered

The type of use selected is not covered under your Annual Copyright License.

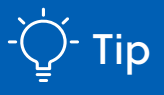

In some cases, if the title for which you're searching is not covered under the license, you might still be able to purchase permissions through Marketplace (marketplace. copyright.com). To do this, click the "view more uses" link on the right side of the search results page. If you see a "Price and Order" button on the right side of this page, simply click this button to view your permissions options on Marketplace.

*Note: this option will not always be available.* 

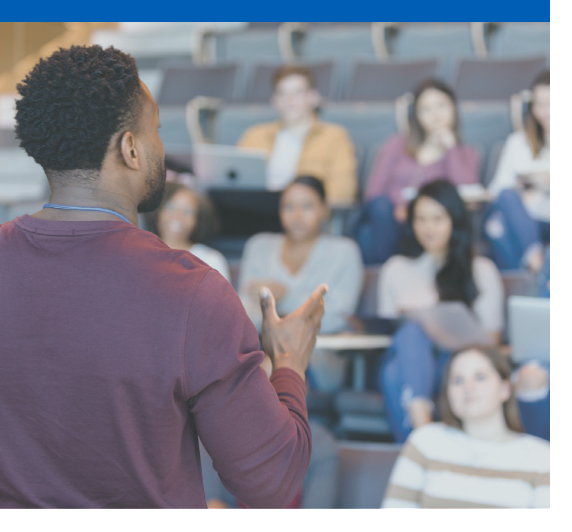

For more details regarding license coverage, click on "View more ways to share." Here, you will see a Rights Summary page with specific information on how you may share content under the license.

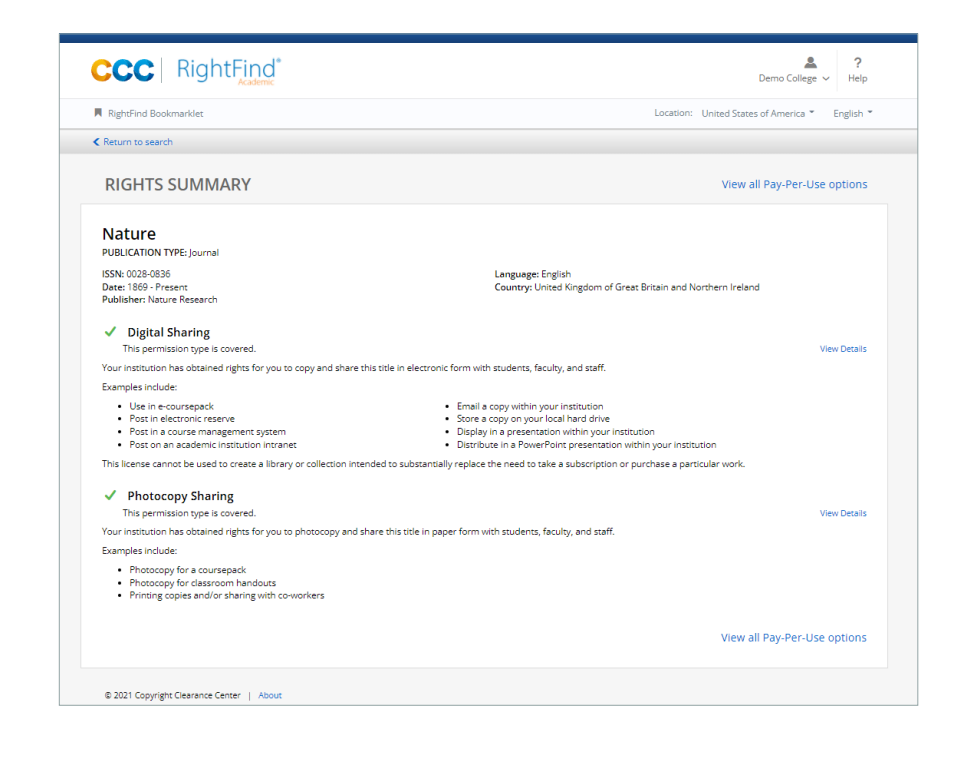

Copyright Clearance Center (CCC) builds unique solutions that connect content and rights in contextually relevant ways through software and professional services. CCC helps people navigate vast amounts of data to discover actionable insights, enabling them to innovate and make informed decisions. CCC, with its subsidiary RightsDirect, collaborates with customers to advance how data and information is integrated, accessed, and shared while setting the standard for effective copyright solutions that accelerate knowledge and power innovation. CCC is headquartered in Danvers, Mass. with offices across North America, Europe and Asia.

 $\ensuremath{\mathbb{C}}$  2020 Copyright Clearance Center, Inc. All rights reserved. 10/21

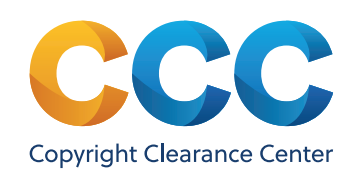

# Still have questions about RightFind Academic?

Contact your CCC representative or reach out to us by email or phone. ⊠ info@copyright.com ☐ 1-855-239-3415

## Additional Search Tips

- If you search by publisher, the current copyright holder (rightsholder) is also searched. All publications with a matching publisher name or matching copyright holder are included in the search results.
- Searching by Standard Number (ISBN/ ISSN) is the easiest way to get an exact match for the publication you are looking for.
- Searches are not case sensitive.
- To see a complete list of our search tips, click on the Search Tips link below the search bar on RightFind Academic.